## ST.-LUDGERI-SCHULE REALSCHULE LÖNINGEN

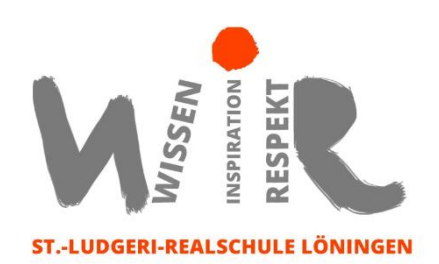

## Anleitung zur Wahl von Wahlpflichtkursen oder Profilen über IServ

| 1. Aufrufen der Seite https://sl-loeningen.de/iserv/ und Einloggen mit eigenem Benutzernamen                                                                                 |                             |                 |
|----------------------------------------------------------------------------------------------------|-----------------------------|-----------------|
| 2 Sobold die Wahl freigesehaltet wurde haben die Schülertinnen die Mäglichkeit im                                                                                            |                             |                 |
| vorgegebenen Zeitfenster zu wählen.                                                                                                    |                             |                 |
| 3. Klicke auf alle Module (vgl. Pfeil im                                                                                                    | 4. Klicke auf "Kurswahlen". | Alle Module 😽 😽 |
| Bild), falls "Kurswahlen" nicht im                                                                                                    | Die Wahl zum Wahlpflicht-   | Adressbuch      |
| Schnellzugriff enthalten ist.                                                                                                    | kurs, Profil oder Ganztags- |                 |
| IServ                                                                                                    | angebot ist eine sogenann-  | Aufgaben        |
|                                                                                                    | te "Kurswahl".              | Buchungen       |
|                                                                                                    |                             | Dateien         |
| Schnellzugriff 🖍                                                                                                    |                             | Erucken         |
| E-Mail                                                                                                    |                             | 🖂 E-Mail        |
| Dateien                                                                                                    |                             | Foren           |
| 9 Kalender                                                                                                    |                             | Gerätesteuerung |
| Vervaturg                                                                                                    |                             | 💕 Gruppenlisten |
|                                                                                                    |                             | 5 Kalender      |
| Alle Module                                                                                                    |                             | 🧭 Kurswahlen    |
| 5. Nachdem man 🧭 Kurswahlen angeklickt hat, öffnet sich rechts u.a. die aktuelle Wahl. In der                                                                                |                             |                 |
| Regel ist nur eine Wahl aufgelistet, nämlich die Wahl der für den eigenen Jahrgang.                                                                                          |                             |                 |
| 6. Ein Anklicken öffnet die <b>Ubersicht</b> über die Tage und Stunden bei den Ganztagswahlen <u>oder</u><br>die jeweiligen Kurse bei den Wahlpflichtkurs- oder Profilwahlen |                             |                 |
| 7. Die konkrete Wahl der einzelnen Angebote. Man klickt dafür rechts auf das Feld → Jetztwählen                                                                              |                             |                 |
| Es öffnet sich ein neues Fenster. Hier muss man erneut klicken und zwar auf den                                                                                              |                             |                 |
| kleinen nach unten zeigenden Pfeil neben dem breiten Feld "Bitte wählen…"                                                                                                    |                             |                 |
| Erstwunsch *                                                                                                    |                             |                 |
| Bitte wählen                                                                                                    |                             |                 |
| 8. Das System erfordert immer die Eingabe eines Erst-, Zweit- und Drittwunsches, weiche man per Dropdown-Feld anwählen kann.                                                 |                             |                 |
| Hinweis: - WPK Französisch: vierstündig (kein weiterer WPK), wird in Band 1 und 2 gewählt                                                                                    |                             |                 |
| - WPK "Medien, Smartphone, PC & Co" (nur einmal belegbar)                                                                                                    |                             |                 |
| 9. Jetzt kann die Wahl dieses Angebotes über einen Klick in das Feld verbucht verbucht                                                                                       |                             |                 |
| werden. Bitte vor dem Abschicken sorgfältig die Wahl überprüfen.                                                                                                    |                             |                 |
| Hinweis: Ihre Wahl ist endgültig und kann von Ihnen nicht mehr geändert werden!                                                                                              |                             |                 |
| WICHTIGE HINWEISE für die WPK- und Profilwahlen:                                                                                                    |                             |                 |
| Die Kurswahl muss bis im Elternbrief benannten Termin durchgeführt werden. Bei fehlender                                                                                     |                             |                 |
| Wahl erfolgt eine Zuweisung durch die Schule. Bei zu geringer Teilnehmer*innenzahl oder                                                                                      |                             |                 |
| anderen schulorganisatorischen Gründen kann ein WPK entfallen.                                                                                                    |                             |                 |
| Anmerkung: Die Bedienoberfläche ist von ISERV und nicht von uns vorgegeben!                                                                                                  |                             |                 |

Bei Problemen wenden Sie sich gerne an Herrn Feller oder Herrn Willen telefonisch oder per E-Mail über IServ.